### ALeeker 使用手册

欢迎使用 ALeeker, 一款基于股票量化选股及数据跟踪的软件。本手册将为您提供逐步指导, 以确保您能够充分利用软件功能

# 登录

启动 ALeeker 软件

在登录界面输入您的账户和密码

单击"登录"按钮

| 凭证                                             |                         |  |  |  |  |  |  |  |  |  |
|------------------------------------------------|-------------------------|--|--|--|--|--|--|--|--|--|
| 账户:                                            | 1                       |  |  |  |  |  |  |  |  |  |
| 密码:                                            |                         |  |  |  |  |  |  |  |  |  |
| 首次登录你的账户将会和当前计算机绑定,其他<br>计算机无法登录。如需解除绑定,请点击解绑。 |                         |  |  |  |  |  |  |  |  |  |
| 请注意,                                           | 请注意,解绑需要距离上次绑定超过30天。 解绑 |  |  |  |  |  |  |  |  |  |

如果您忘记了密码,请联系客服人员进行密码重置

#### 注意事项

账户绑定: 首次登录您的账户将会与当前计算机绑定。这意味着其他计算机 无法使用您的账户登录。每个账户最多可绑定两台计算机

解绑账户: 若您需要在新的计算机上使用 ALeeker, 您可以解绑当前计算机。请注意, 解绑操作需要距离上次绑定超过 30 天

### 选股功能介绍

欢迎使用 ALeeker 的选股功能,本部分将为您详细介绍如何使用该功能来 进行股票筛选

### 选择股票池

近期强势:包含最近20个交易日内有过涨停的股票代码

沪深全部:包含全市场所有不含北交所和 ST 的股票代码

只看主板:排除科创板(688开头)和创业板(300开头)的股票代码

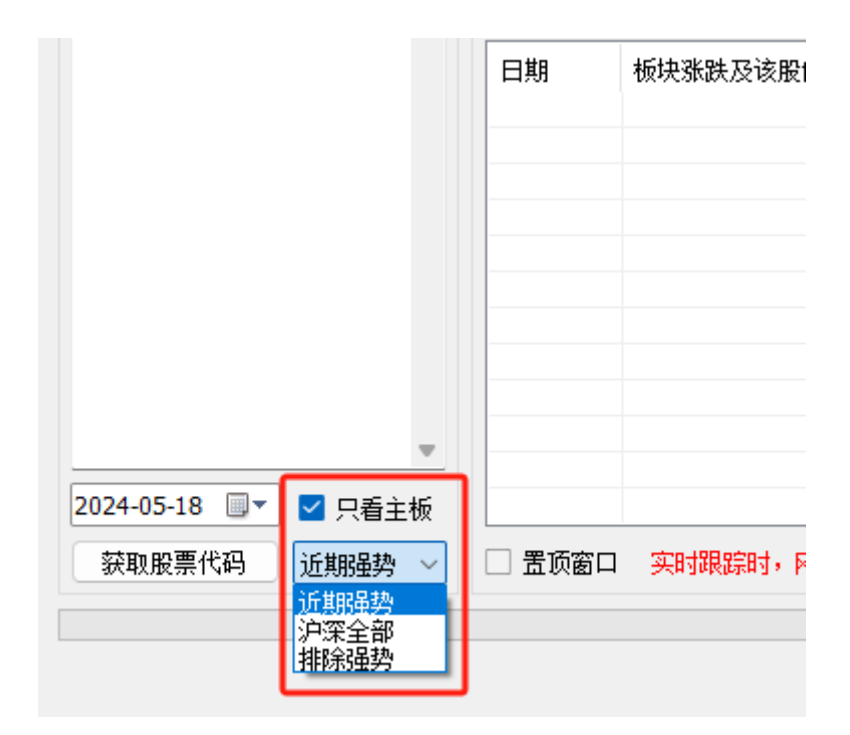

### 选择筛选方案

根据您的风险偏好选择合适的筛选方案。我们提供了以下选项:

仅左侧

仅左中

左中右

仅中右

仅右侧

|     |         |                         |                      |                     |        |                  | - 0      | × |
|-----|---------|-------------------------|----------------------|---------------------|--------|------------------|----------|---|
| 步参考 | l≝j∘ALe | eker未能                  | 识别复权                 | ,请务必                | 手动确认复  | 汉情况              |          |   |
|     | 排名      | 近力里                     | 今力里                  | 涨意愿                 | 板块意愿   | 多/空连单(净买千万/占比当日) | 其他信息     |   |
|     |         |                         |                      |                     |        |                  |          |   |
|     |         |                         |                      |                     |        |                  |          |   |
|     |         |                         |                      |                     |        |                  |          |   |
|     |         |                         |                      |                     |        |                  |          |   |
|     |         |                         |                      |                     |        |                  |          |   |
|     |         |                         |                      |                     |        |                  |          |   |
|     |         |                         |                      |                     |        |                  |          |   |
|     |         |                         |                      |                     |        |                  |          |   |
|     |         |                         |                      |                     |        |                  |          |   |
|     |         |                         |                      | _                   |        |                  |          |   |
|     | 筛选方     | 案: 左中                   | 中右 、                 | 2 🗆 只               | 昏板块联动  | 依据概念板块 🗸 🗌 保持实   | 时筛选 开始筛词 | 选 |
| 张停  | 反请根扎    | 仅方<br>乱2卦仅方             | E侧<br>E中             | <mark>兄</mark> ),黑( | 色谨慎。但) | 立跟踪区间详情进一步参考     |          |   |
|     | 排名      | 近 <sup>7</sup> 仅中<br>仅在 | って<br>って<br>この<br>この | 米意愿                 | 板块意愿   | 多/空连单(净买千万/占比当日) | )其他信息    |   |

筛选方案说明

越靠近左侧越类似抄底,越靠近右侧越类似追高,但即使是右侧,也不会筛 选过分高位的股票

#### 实时选股

在右上角找到"保持实时筛选"选项,勾选该选项以启用实时选股功能,然后 点击"开始筛选"后, ALeeker 就会自动根据您设定的条件去循环筛选到达了量化 算法买点的股票

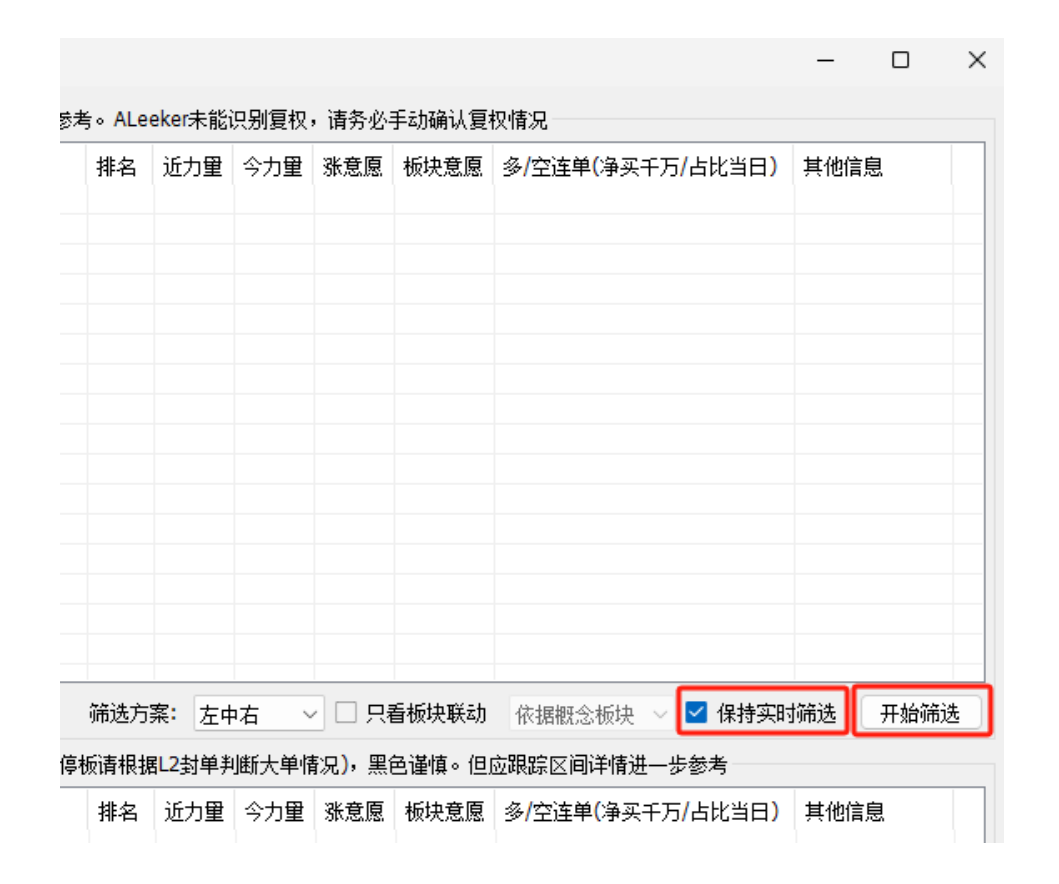

# 查看板块联动

若选择了筛选方案为"左中右",您可以使用"只看板块联动"功能。该功能包 含两种方案:

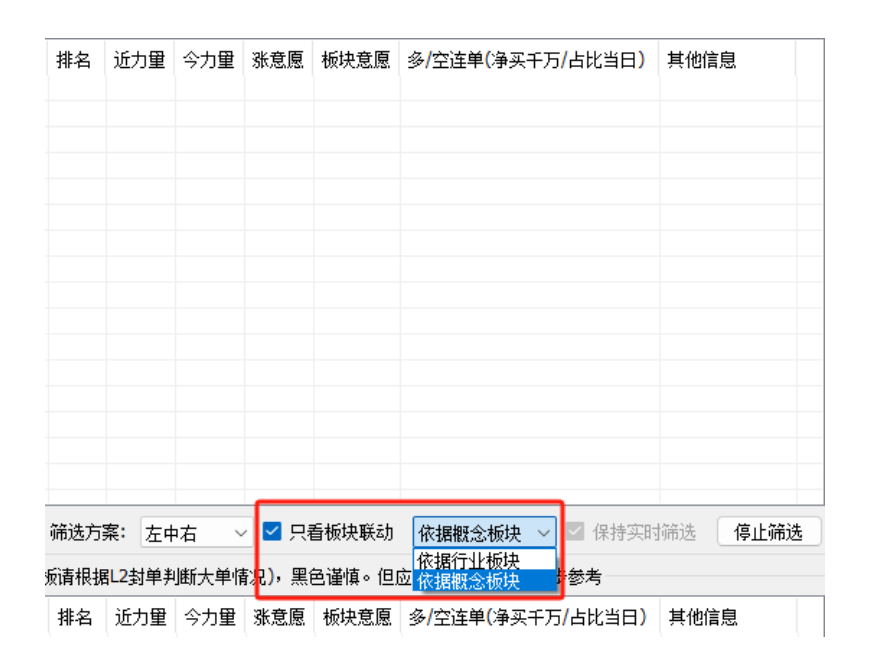

依据行业板块

依据概念板块

# 筛选颜色区分

当有股票达到量化算法买点时,软件窗口上方将显示股票信息,颜色区分如下:

红色:初步判断数据最优

紫色:初步判断数据其次

有经验的投资者可以查看区间详情进一步参考

| 日期       | 板块涨跌及该股做多资金均价估算                       | 代码       | 名称                    |
|----------|---------------------------------------|----------|-----------------------|
| 20240517 | 消费电子零部件(2.0%)(多方均价:15.19/6.43万手/0.5%) | sh603327 | 福蓉科技2                 |
| 20240517 | LED(3.8%)(多方均价:9.96/4.10万手/-4.2%)     | sz002654 | 万润科技z                 |
| 20240517 | 营销代理(-0.1%)(多方均价:5.10/3.43万手/0.5%)    | sz002712 | 思美传媒(S                |
| 20240517 | 风电零部件(1.3%)(多方均价:16.62/0.51万手/0.8%)   | sh603985 | 恒润股份₀                 |
| 20240517 | 小金属(1.1%)(多方均价:7.13/1.18万手/0.6%)      | sz002167 | 东方锆业 <mark>(</mark> S |
|          |                                       |          |                       |
|          |                                       |          |                       |

### 复权情况

ALeeker 未能识别复权,请务必人工确认复权情况

### 回溯功能

如果您需要回溯过去某一天的选股结果,请按以下步骤操作:

在左下角的时间框中选择您想要回溯的日期

设定好股票池和筛选方案

点击左下角的"获取股票代码"按钮,等待股票获取完毕

点击右上角的"开始筛选"按钮,软件将回溯该日期(开盘前)选出的股票

|                                     | 清空列表   | 恢夏默认排序 ✓ 隐藏功能说[<br>(197+3892)(20)注读) 新品・红品彩品書 | 明 □ 静音 | 粉堆有小船 迹) | . 绿色香杏は | 5纪日津政      | 筛选方  | 案: 左中<br>剧 2村单判 |     | <u>]</u> ] |
|-------------------------------------|--------|-----------------------------------------------|--------|----------|---------|------------|------|-----------------|-----|------------|
|                                     | 日期     | 板块张跌及该服做多资金均价估算                               | 代码     | 名称       | 价格      | <u>张</u> 肤 | 排名   | 近力里             | 今力里 | 涨意         |
|                                     |        |                                               |        |          |         |            |      |                 |     |            |
|                                     |        |                                               |        |          |         |            |      |                 |     |            |
| 2024-05-18 ●▼ 【有主板<br>获取股票代码 近期强势 ~ | □ 置顶窗口 | 实时跟踪时,刚开盘后务必先等待                               | 市场充分博弈 | ,再结合区间设  | 羊情力量走势  | 等因素再做      | 多空判断 |                 |     |            |

# 板块内部参考

对于有经验的投资者,您可以使用鼠标右键点击已选出的股票,来跟踪参考 该股票所在板块的其他部分股票根据买点逻辑的数据情况

| 代码         | 名称                                                    | 价格              | 涨跌         | 排名       | 近力量       | 今力量   | 涨意愿      | 板块意愿    |  |  |  |
|------------|-------------------------------------------------------|-----------------|------------|----------|-----------|-------|----------|---------|--|--|--|
| sh603327   | 福蓉科技。                                                 | 15.27           | 1.26%      | 1121     | 1.25      | 1.65  | 1.77     | 1.40    |  |  |  |
|            | 梧                                                     | 踞「买点3           | 逻辑」跟踪      | \$板块「}   | 肖费电子零     | 部件」的  | 的部分股票    |         |  |  |  |
|            |                                                       |                 |            |          |           |       |          |         |  |  |  |
| 20240517 🔅 | 肖费电子零部件(2.0%)(多方                                      | 均价:23.39/0.4    | 5万手/-0.8%) | sz002855 | 捷荣技术°     | 23.20 | 0.74% 21 | 98 1.19 |  |  |  |
| 20240517 > | 自费电子零部件(2.0%)(多万                                      | J≫∰}:21.45/2.7. | [万手/-0.2%) | sz300735 | 光54科技(S)° | 21.40 | 0.71% 89 | 5 1.10  |  |  |  |
|            |                                                       |                 |            |          |           |       |          |         |  |  |  |
|            |                                                       |                 |            |          |           |       |          |         |  |  |  |
|            |                                                       |                 |            |          |           |       |          |         |  |  |  |
| □ 置顶窗口     |                                                       |                 |            |          |           |       |          |         |  |  |  |
|            | 正在根据「买点逻辑」跟踪板块「消费电子零部件」中的股票「sz301285」截止到「20240517」的数据 |                 |            |          |           |       |          |         |  |  |  |

请注意,这只是根据买点逻辑来参考板块其他股票的数据情况,并不表示显

示出的其他股票符合算法买点

### 数据文字说明

在软件界面上,您会看到以下文字说明,帮助您理解股票选股和跟踪过程中 的相关数据概念:

近期力量: 表示该股票近期做多力量和做空力量的对比值

今日力量: 表示在当前日期做多力量和做空力量的对比值

上涨意愿: 表示在当前日期该股票的做多意愿

板块意愿: 表示在当前日期股票所在整个板块的做多意愿

这些数据的对比数值都以1为分界点,越小于1越弱,越大于1越强

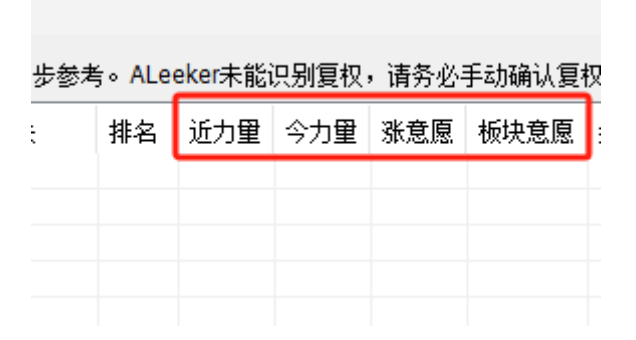

# 价格区间说明

ALeeker 软件会根据量化数据将股票价格近期变化情况划分为 10 个档次,

|   | 代码       | 名称                   | 价格    |
|---|----------|----------------------|-------|
| 1 | sz002925 | 盈趣科技 <sup>1</sup>    | 13.71 |
|   | sz002855 | 捷荣技术°                | 23.20 |
|   | sz301051 | 信濠光电1                | 39.20 |
|   | sz000021 | 深科技2                 | 13.36 |
|   | sz301383 | 天键股份(S) <sup>1</sup> | 37.48 |
|   | sz300709 | 精研科技(S) <sup>2</sup> | 27.74 |
|   | sz300735 | 光弘科技(S)°             | 21.40 |
|   | sz002600 | 领益智造2                | 4.87  |
|   | sz301285 | 鸿曰达°                 | 21.28 |
|   |          |                      |       |

并在股票名称后附上角标,例如 真视通°或 兔宝宝1

其中:

数字表示股价所在区间,越小越低

上角标表示价格在该区间的集中价上方

下角标表示价格在该区间的集中价下方

双击股票名称可查看该股票在相应区间的详情

### 跟踪功能说明

在 ALeeker 软件中,您可以使用跟踪功能来查看您已介入或感兴趣的其他 股票的数据情况,以下是使用跟踪功能的详细步骤:

输入股票代码:

在左侧的股票代码输入框里,一行一条输入您感兴趣的股票代码

例如:

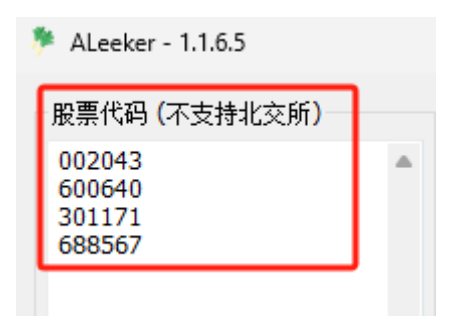

请注意:北交所的代码不被支持,当前被ST和停牌的代码也不被支持

选择日期:

在左下角选择需要跟踪数据的日期

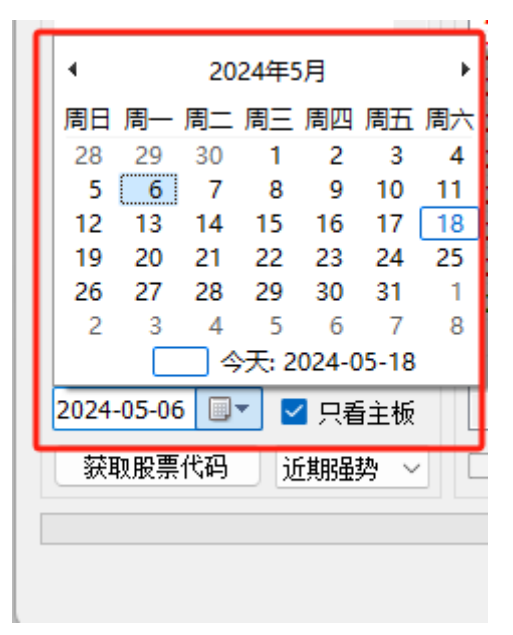

开始跟踪:

点击右下角的"开始跟踪"按钮即可查看所选择日期时该股票的数据情况

| 代码       | 名称      | 价格     | 涨跌     | 排名   | 近力量  | 今力量  | 涨意愿  | 板块意愿 | 多/空连单(净买千万/占比当日)     | 其他信息           |
|----------|---------|--------|--------|------|------|------|------|------|----------------------|----------------|
| sz002043 | 免宝宝。    | 10.98  | 3.00%  | 1176 | 1.38 | 1.54 | 0.42 | 1.60 | 20/14(0.87千万/2.8%)   |                |
| h600640  | 国脉文化₃   | 12.87  | 0.16%  | 1572 | 1.14 | 0.92 | 0.77 | 0.40 | 08/12(0.19千万/1.0%)   |                |
| z301171  | 易点天下。   | 17.36  | 1.28%  | 1999 | 1.25 | 1.04 | 0.48 | 0.40 | 15/22(-0.20千万/-1.0%) |                |
|          |         |        |        |      |      |      |      |      |                      |                |
|          |         |        |        |      |      |      |      |      |                      |                |
|          |         |        |        |      |      |      |      |      |                      |                |
|          |         |        |        |      |      |      |      |      |                      |                |
|          |         |        |        |      |      |      |      |      |                      |                |
| 分博弈,再    | 结合区间详情力 | 」重走势等团 | 国素再做多望 | ∑判断  |      |      |      |      | □ 同时跟踪上一交易日 □ 係      | 武持实时跟踪 「停止跟踪 「 |

实时跟踪:

| 🗌 同时跟踪上一交易日 | 保: | 持实时跟踪 | 开始跟踪 |
|-------------|----|-------|------|
|             |    |       |      |

若需要保持实时跟踪,请勾选右下角的"保持实时跟踪"复选框,然后点击"开始跟踪"

通过以上步骤,您可以轻松查看所选日期时股票的数据情况,也可以实时跟 踪您感兴趣的股票

#### 跟踪数据颜色参考

在跟踪区域中提供了颜色参考,以帮助您快速理解股票数据情况。以下是颜 色的含义及解释:

红色和紫色: 表示看多,即该股票数据情况较为乐观。紫色表示数据有小瑕疵,建议您进一步参考跟踪区间详情

绿色: 表示看空,即该股票数据情况较为悲观。但如果绿色遇到涨停板,请 根据L2 封单判断大单情况再做进一步判断

黑色: 表示谨慎,即该股票数据情况值得注意,可能存在一定风险

#### 语音提醒功能

在实时筛选和实时跟踪时,对于重要的信息,软件将通过计算机的语音播报 及时通知用户,即使用户没有时刻关注软件也能及时收到重要信息。语音提醒包 括但不限于以下情况:

做多数据异常

出现连续多单

出现连续空单

突破重要惯性低位

跌穿重要惯性高位

通过这一功能,您可以更及时地掌握市场动态,做出迅速的投资决策

#### 查看区间详情

对于有经验的投资者,您可以通过双击任意一只股票代码来查看该股票的区间详情。以下是具体步骤:

双击股票代码: 在股票列表中找到您感兴趣的股票,双击该股票代码

| 日期       | 板块涨跌及该股做多资金均价估算                   | 代码       | 名称    |
|----------|-----------------------------------|----------|-------|
| 20240517 | LED(3.8%)(多方均价:9.96/4.10万手/-4.2%) | sz002654 | 万润科技2 |
|          |                                   |          |       |
|          |                                   |          |       |
|          |                                   |          |       |

查看详情:软件将显示该股票在相应价格区间的详细信息,帮助您更全面地 评估该股票的情况

| sz002654 (万润科技) - 20240517                                |            |                                        |            |                                       |                        |      |             |     |    | > |
|-----------------------------------------------------------|------------|----------------------------------------|------------|---------------------------------------|------------------------|------|-------------|-----|----|---|
| 上总: 37%, 下总: 61%, 当前位置: 低位, 已换手: 是, 阻力中位数: (多3587, 空3892) |            |                                        |            |                                       |                        |      |             |     |    |   |
| 代码                                                        | 现价         | 价格区间                                   | 集中价        | 最后成交                                  | 多/空 <mark>(</mark> 万股) | 力量比  | 多/空阻力       | 占比  | 家人 |   |
| sz002654                                                  |            | 11.32-11.60(19%)                       | 11.45      | 2024-04-03 15:00                      | 1165/1037              | 1.59 | 15414/14985 | 3%  | 未知 |   |
| sz002654                                                  |            | 11.06-11.31(16%)                       | 11.15      | 2024-04-08 11:00                      | 568/856                | 0.65 | 14462/13904 | 2%  | 未知 |   |
| sz002654                                                  |            | 10.80-11.05(14%)                       | 10.93      | 2024-04-10 09:31                      | 1282/2442              | 0.69 | 10359/15619 | 5%  | 未知 |   |
| sz002654                                                  |            | 10.54-10.79(11%)                       | 10.66      | 2024-05-06 09:42                      | 1028/1164              | 0.84 | 18938/17137 | 3%  | 未知 |   |
| sz002654                                                  |            | 10.28-10.53(8%)                        | 10.40      | 2024-05-07 15:00                      | 7305/8130              | 1.07 | 13612/14714 | 23% | 未知 |   |
| sz002654                                                  |            | 10.02-10.27(5%)                        | 10.13      | 2024-05-10 09:37                      | 5376/4292              | 1.51 | 13704/11653 | 15% | 未知 |   |
| sz002654                                                  |            | 9.76-10.01(3%)                         | 9.90       | 2024-05-10 15:00                      | 5209/6456              | 0.88 | 15887/17512 | 18% | 未知 |   |
| sz002654                                                  | 9.54       | 9.50-9.75(0%)                          | 9.60       | 2024-05-17 15:00                      | 5481/4760              | 1.26 | 11702/11634 | 15% | 未知 |   |
| sz002654                                                  |            | 9.24-9.49(-3%)                         | 9.41       | 2024-05-17 14:30                      | 2777/3921              | 0.95 | 10039/10801 | 11% | 未知 |   |
| sz002654                                                  |            | 8.97-9.23(-6%)                         | 9.11       | 2024-04-16 15:00                      | 343/961                | 0.92 | 16445/15073 | 2%  | 未知 |   |
|                                                           | 1. 6460 S  | に时空方限力・5315 限5                         | h⊋#Fk• 1 ' | 22 力量丰热(红[20] ś                       | 큔[28])·                |      |             |     |    | _ |
| 0.82. 0.81. (                                             | 0.74. 0.87 | (0.93, 1.21, 1.36, 1.4)                | 2. 1.45.   | 1.32, 1.38, 1.34 (均:)                 | 1.14)                  |      |             |     |    |   |
| 1.32, 1.18, 1                                             | 1.16, 1.18 | 3, 1.14, 1.17, 1.29, 1.4               | 4, 1.49,   | 1.45, 1.41, 1.40 (t):                 | 1.30)                  |      |             |     |    |   |
| 1.58, 1.64, 1                                             | 1.55, 1.57 | , 1.53, 1.53, 1.52, 1.5                | 2, 1.65,   | 1.57, 1.56, 1.56 (±):                 | 1.56)                  |      |             |     |    |   |
| 1.56, 1.57, 1                                             | 1.56, 1.58 | 3, 1.53, 1.48, 1.45, <mark>1.</mark> 4 | 9, 1.45, 1 | l.42, 1.40, <mark>1.41 (</mark> ቴን: : | 1.49)                  |      |             |     |    |   |

区间划分: ALeeker 将近期股价的表现划分为 10 个档次。用户可以查看股票在每个档次的整体数据表现情况,以及每个区间的具体集中成交价格

蓝色: 表示当前股价运行到的区间

紫色: 表示近期成交最密集的价格区域

家人:

显示龙虎榜中是否出现了东方财富拉萨天团的席位。该席位通常表示散户较 多,若出现该席位,将以明显的黄色背景提示,提醒用户注意风险

|                        |      |                      | _   |    | Х |  |  |  |  |  |  |
|------------------------|------|----------------------|-----|----|---|--|--|--|--|--|--|
| 852)                   |      |                      |     |    |   |  |  |  |  |  |  |
| 多 <mark>/空(</mark> 万股) | 力量比  | 多 <mark>/</mark> 空阻力 | 占比  | 家人 |   |  |  |  |  |  |  |
| 2710/1116              | 1.71 | 26448/55743          | 11% | 未知 |   |  |  |  |  |  |  |
| 1826/1034              | 1.54 | 52598/24181          | 7%  | 未知 |   |  |  |  |  |  |  |
| 1025/896               | 1.26 | 17701/15821          | 5%  | 主买 |   |  |  |  |  |  |  |
| 6007/4001              | 1.32 | 20702/17057          | 26% | 主买 |   |  |  |  |  |  |  |
| 1836/2857              | 0.86 | 14754/23628          | 12% | 主买 |   |  |  |  |  |  |  |
| 2085/670               | 2.59 | 19442/16639          | 7%  | 主买 |   |  |  |  |  |  |  |
| 1408/2265              | 0.53 | 17195/45937          | 10% | 主买 |   |  |  |  |  |  |  |
| 2120/1661              | 1.24 | 17640/24736          | 10% | 未知 |   |  |  |  |  |  |  |
| 2008/1243              | 1.45 | 14584/17119          | 8%  | 未知 |   |  |  |  |  |  |  |
| 585/582                | 0.87 | 9491/11061           | 3%  | 未知 |   |  |  |  |  |  |  |

多方和空方阻力:

提供多方和空方在当前日期遇到的阻力情况

|   | 代码            | 现价         | 价格区间                  | 集中价        | 最后成交                                | 多 <mark>/空(</mark> 万股) |  |  |  |  |
|---|---------------|------------|-----------------------|------------|-------------------------------------|------------------------|--|--|--|--|
|   | sz002654      |            | 11.32-11.60(19%)      | 11.45      | 2024-04-03 15:00                    | 1165/1037              |  |  |  |  |
|   | sz002654      |            | 11.06-11.31(16%)      | 11.15      | 2024-04-08 11:00                    | 568/856                |  |  |  |  |
|   | sz002654      |            | 10.80-11.05(14%)      | 10.93      | 2024-04-10 09:31                    | 1282/2442              |  |  |  |  |
|   | sz002654      |            | 10.54-10.79(11%)      | 10.66      | 2024-05-06 09:42                    | 1028/1164              |  |  |  |  |
|   | sz002654      |            | 10.28-10.53(8%)       | 10.40      | 2024-05-07 15:00                    | 7305/8130              |  |  |  |  |
|   | sz002654      |            | 10.02-10.27(5%)       | 10.13      | 2024-05-10 09:37                    | 5376/4292              |  |  |  |  |
|   | sz002654      |            | 9.76-10.01(3%)        | 9.90       | 2024-05-10 15:00                    | 5209/6456              |  |  |  |  |
|   | sz002654      | 9.54       | 9.50-9.75(0%)         | 9.60       | 2024-05-17 15:00                    | 5481/4760              |  |  |  |  |
|   | sz002654      |            | 9.24-9.49(-3%)        | 9.41       | 2024-05-17 14:30                    | 2777/3921              |  |  |  |  |
|   | sz002654      |            | 8.97-9.23(-6%)        | 9.11       | 2024-04-16 15:00                    | 343/961                |  |  |  |  |
| ſ |               |            |                       |            |                                     |                        |  |  |  |  |
| L | 实时多方阻力        | : 6460, 实  | 时空方阻力: 5315, 阻力       | 5对比: 1.2   | 2,力量走势(红[20],绿                      | [28]):                 |  |  |  |  |
|   | 0.82, 0.81, 0 | .74, 0.87, | 0.93, 1.21, 1.36, 1.4 | 2, 1.45, 1 | .32, <b>1.38</b> , 1.34 (±): 1      | .14)                   |  |  |  |  |
|   | 1.32, 1.18, 1 | .16, 1.18, | 1.14, 1.17, 1.29, 1.4 | 4, 1.49, 1 | .45, 1.41, 1.40 (ty: 1              | .30)                   |  |  |  |  |
|   | 1.58, 1.64, 1 | .55, 1.57, | 1.53, 1.53, 1.52, 1.5 | 2, 1.65, 1 | .57, 1.56, 1.56 (均: 1               | .56)                   |  |  |  |  |
|   | 1.56, 1.57, 1 | .56, 1.58, | 1.53, 1.48, 1.45, 1.4 | 9, 1.45, 1 | .42, 1.40, <mark>1.41 (</mark> 均: 1 | .49)                   |  |  |  |  |

该数据是详细对比多方和空方的阻力情况,并按数字量化显示。需注意,只 有当多方有上涨意图时才会遇到较大的做多阻力,只有当空方有下跌意图时才会 遇到较大的做空阻力。因此,当多方阻力大于空方阻力时,是数据变好的体现

感谢您选择 ALeeker 软件,希望通过本用户手册,您能熟练掌握软件的各项 功能,包括登录、选股、回溯和股票跟踪等。我们致力于为您提供精准的量化选 股及数据分析工具,助力您的投资决策更加科学有效。请充分利用本软件的各项 功能,实现您的投资目标

ALeeker 软件旨在提供股票量化选股和数据跟踪工具,但并不保证任何投资收益。所有投资决策应基于个人的独立判断和风险承受能力。使用本软件所提供的信息和数据,用户需自行承担投资风险。ALeeker 不对因使用本软件而导致的任何直接或间接损失负责。投资有风险,入市需谨慎